## オブジェクト・窓

## オブジェクトの廃番表示を消したい

以前に作成されたプランファイルを開くと、配置したオブジェクトが廃番商品になっている場 合、平面上に廃番の文字が出るようになります。

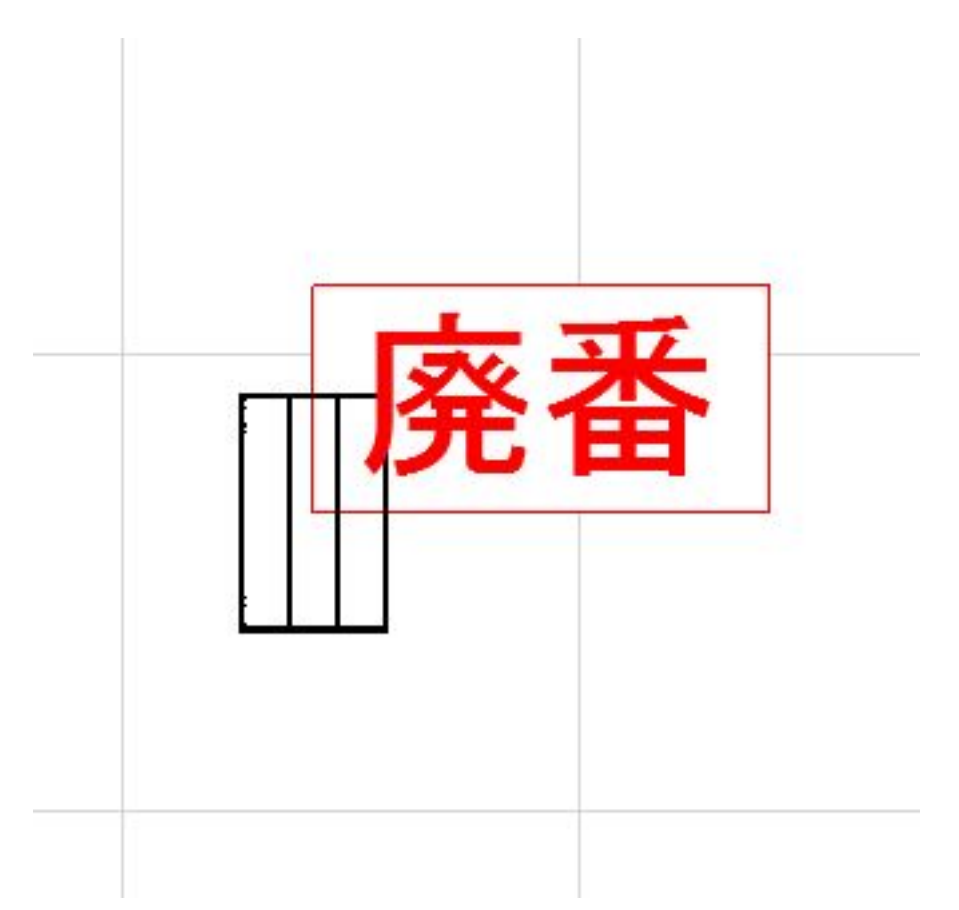

この表示を非表示にするには、オブジェクトの設定画面を開き、設定を変更して下さい

## 【RIKCAD9以降】

廃番文字を非表示にチェック

| 名称  | Fhu-rinC09           |  |
|-----|----------------------|--|
| カラー | クリア,ク゛リーン,フ゛ルー,アンハ゛ー |  |
| サイス | ф55 <b>*Н</b> 90     |  |
| 単価  | 0                    |  |

【RIKCAD8以下】 廃番文字を非表示にチェック

## オブジェクト・窓

| 名称       | ∪2型      |          | 1 |
|----------|----------|----------|---|
| カラー      | シャインク・レー |          |   |
| BOX917°  | 1B       |          |   |
| 単価       |          | 0        |   |
| 廃番文字の非表示 |          | <b>V</b> |   |

画像はRIKCAD8の画面です。

RIKCAD21

V6/RIKCAD7利用の場合は「カスタム設定」ではなく「パラメータ」と表示されています

ー意的なソリューション ID: #1185 製作者: ヘルプデスク 最終更新: 2022-03-29 04:54